## **Accessing Graduation Planner**

All undergraduate students can access Graduation Planner. Below you will find step-by-step directions to log in and start your plan.

- 1. Navigate to <u>e-services</u> and log in using your Star ID and Star ID Password.
- 2. On the left-hand side menu, click on Academic Records.

| Student e-services     |
|------------------------|
| Dashboard              |
| Home                   |
| Account Management     |
| Courses & Registration |
| Academic Records       |
| Financial Aid          |
| Housing and Dining     |
| Bills and Payment      |
| Student Employment     |
| Contact Us             |

3. Then, click on Degree Audit.

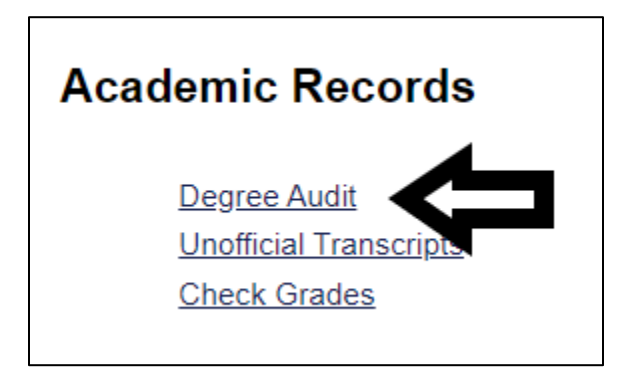

4. Click *Open Degree Audit, Graduation Planner, and Schedule Builder*. You'll be prompted to sign in again using your Star ID and Star ID Password.

5. Once you've logged in, click on *Plans* to get started.

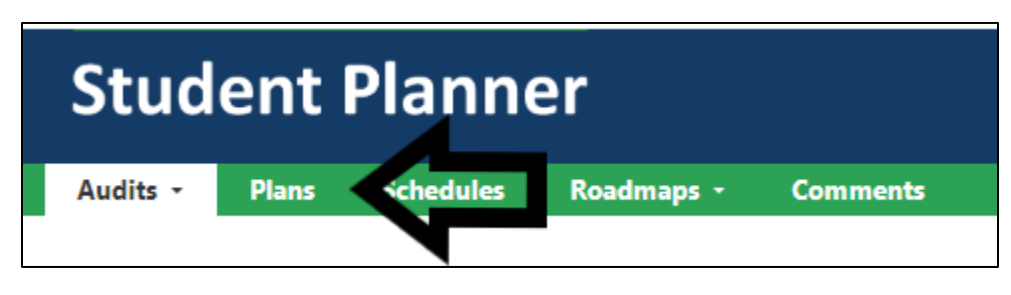